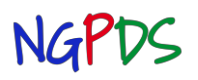

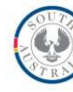

# This Guide is intended for services funded under the Universal Access to Preschool grant scheme.

| Logging On                      | 1  |
|---------------------------------|----|
| Service Provider Details        | 2  |
| Submission Details              | 3  |
| Overview Tab                    | 5  |
| Import Tab                      | 5  |
| Importing a Previous Submission | 5  |
| Errors Tab                      | 14 |
| Preschool Tab                   | 15 |
| Submission                      | 18 |
| Collection Totals               | 18 |
| Termly Data Submission Fields   | 20 |
| Manual Entry Forms              | 21 |

## Logging On

1. Open internet Explorer and go to <a href="https://www.eduportal.sa.edu.au">https://www.eduportal.sa.edu.au</a>

The DECD Application Portal login screen will open.

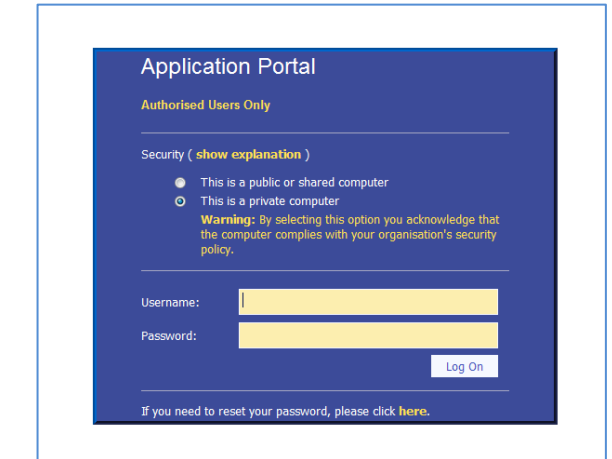

**Solution** The second second s

- 2. Click 'This is a private computer'.
- 3. Enter your username and password.
- 4. Click Log On.

The Application Portal Screen will open with 'Early Childhood Data System' listed as the application you have permission to access.

5. Click on 'Early Childhood Data System' in the 'My Applications' section.

| 📋 menu                      |      | Application Portal                           | U log out                                                                          |
|-----------------------------|------|----------------------------------------------|------------------------------------------------------------------------------------|
| Welcome                     |      |                                              | Government of South Australia<br>Department for Education and<br>Child Development |
| My Applications             |      |                                              |                                                                                    |
| Name                        | Code | Help Contact                                 | Last Access                                                                        |
| Early Childhood Data System | DAC  | <u>system administrator@saugov.sa.gov.au</u> | 08-Apr-2013 05:02 PM                                                               |

For advice about using NGPDS or to report any issues contact DECD Service Desk on ph: 8204 1866 OR 1300 363 227 for country callers NG-02 v1.2c UA Termly Data Submission

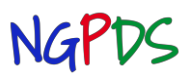

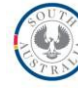

#### The NGPDS Welcome screen will open.

| Non-Government Pre School Data System                                      | gout                                  |
|----------------------------------------------------------------------------|---------------------------------------|
| Government of South Au<br>Department for Education an<br>Child Development | <b>istralia</b><br>and                |
|                                                                            |                                       |
| x                                                                          |                                       |
|                                                                            |                                       |
|                                                                            |                                       |
|                                                                            |                                       |
|                                                                            | Non-Government Pre School Data System |

Check notices listed on the Welcome screen. If the notice refers to a new resource, instructions or policy, a link will be displayed at the bottom of the screen to download the document or take you to the relevant website.

### **Service Provider Details**

Click on Menu > then Service Provider

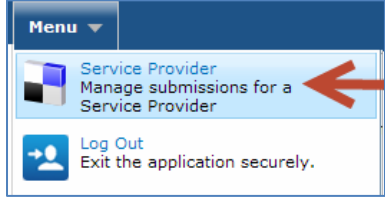

The Service provider details screen will open.

| Menu 🔻              |                            | Non-Government Pre S | chool Data System | Logout                   |
|---------------------|----------------------------|----------------------|-------------------|--------------------------|
| Service<br>Overview | Provider De<br>Submissions | tails                |                   | Bedrock Preschool (1115) |
| Name                |                            |                      | Phone             |                          |
| Fax                 |                            |                      | Manager Name      |                          |
| Postal Address      |                            |                      | Email             |                          |
| Address             |                            |                      | Suburb            |                          |
| Postcode            |                            |                      |                   |                          |
|                     |                            |                      |                   |                          |
|                     |                            | Close                | Help              |                          |

This screen has two tabs, Overview and Submissions. The tab label that is being viewed is dark blue. The

**Overview** tab displays the details about your site that are held by DECD.

All the fields displayed on this tab are read only, therefore cannot be edited. Please check the information displayed and if any details need to be updated, click on the Help button from which you can download a Form to complete and send to DECD to update your sites details.

The **Submissions** tab displays a list of collections for your site. Each terms collection will be added to the list when they are set up.

Contact name and contact phone details will be displayed once you complete the overview section of that collection.

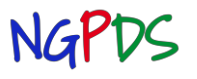

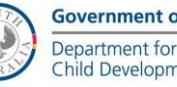

#### Each collection will display one of the following status types and different stages of the process

| Status Types | Definition                                                                           |
|--------------|--------------------------------------------------------------------------------------|
| Assigned     | collection is ready for data to be entered                                           |
| In Progress  | you have begun to enter data                                                         |
| Submitted    | data entry is complete and you have authorised the submission ( no further data      |
|              | entry is possible but you may view the entered data)                                 |
| Approved     | the submission has been checked and calculations will be used to determine future    |
|              | funding allocations, (no further data entry is possible but you may view the entered |
|              | data and the calculated totals)                                                      |
| Rejected     | Submission has been re-opened to allow additional data to be entered or amended.     |

| Menu 🕨                                      |                      |             |             |                   |                 |              |               |              |
|---------------------------------------------|----------------------|-------------|-------------|-------------------|-----------------|--------------|---------------|--------------|
| Service Provider De<br>Overview Submissions | tails                |             |             |                   |                 |              | Bedrock Pres  | chool (1115) |
| Collection Category                         |                      |             |             | -                 | Submissio       | n Status     |               | •            |
| Year                                        |                      |             |             | •                 |                 |              |               |              |
|                                             | 1                    | Search      | Clear       |                   | Close           | Help         |               |              |
| Year Collection Description                 | 2010 Long 2010       | Date Start  | Date End    | Ref. Period Start | Ref. Period End | Contact Name | Contact Phone | Status       |
| 2013 Termiy Data Collection - Non C         | overnment Sites 2013 | U1-Apr-2013 | 30-Apr-2013 | U8-Apr-2013       | 19-Apr-2013     |              |               | Assigned     |

### **Submission Details**

- 1. On the Service Provider Details screen, Submissions tab, click on the current data collection in the list. The Submission Details screen will open
  - This screen has a four tabs.

| Menu 🔻             | N                                                                    | on-Government Pre                      | School Data System              | n                             | Logout                   |
|--------------------|----------------------------------------------------------------------|----------------------------------------|---------------------------------|-------------------------------|--------------------------|
| Submission Det     | ils Termly Data Collection - UA Non DEC                              | D 2013 - term 4 Ref. St                | tart Date: 14-10-2013; Ref.     | . End Date: 25-10-2013;       | Bedrock Preschool (1115) |
| Overview Import    | Errors Preschool                                                     |                                        |                                 |                               |                          |
| Contact Name       |                                                                      |                                        | Contact Pho                     | one                           |                          |
| Contact Email      |                                                                      |                                        | Contact Positi                  | ion                           |                          |
| Contact Time       |                                                                      |                                        | Commer                          | nts                           | E                        |
|                    |                                                                      |                                        |                                 |                               |                          |
| Status             | In Progress                                                          |                                        |                                 |                               |                          |
|                    |                                                                      |                                        |                                 |                               |                          |
|                    |                                                                      |                                        |                                 |                               |                          |
|                    |                                                                      | Authoris                               | sation                          |                               |                          |
| By submitting this | ollection, I endorse that the details entered is accurate and comple | ete, and ready for collection. Any out | tstanding warning messages have | been reviewed and accepted as | valid.                   |
| The Direc          | /Coordinator has authorised the submission of this data collection   | 1                                      |                                 |                               |                          |
|                    | Delete                                                               | Submit Save                            | e Close                         | Help                          |                          |
|                    |                                                                      |                                        |                                 |                               |                          |

Overview Tab: site contact details regarding this collection are entered on this tab as well as endorsement and submission.

**Import Tab:** this tab allows data to be imported from a previous collection (not available for each site's first submission).

Errors Tab: This tab will list all error and warning messages that exist based on the data entered. Errors MUST be corrected. Warnings should be reviewed as they may identify errors in data entry.

**Preschool Tab**: details about each child enrolled in the preschool program can be entered on this tab.

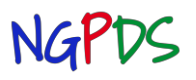

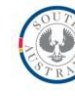

#### Each tab will display data entry fields

|   | Mandatory Data Fields (light blue) Data must be entered in order to save the record.                               |
|---|----------------------------------------------------------------------------------------------------|
|   | Read only Data Fields (grey) These display information for DECD use and cannot be edited.                          |
|   | Optional Data Fields (white)                                                                                       |
| Q | Smart look up Fields- begin typing and a shortlist will appear to select from.                                     |
|   | Drop down list- click on the arrow to select an option, or type the first letter of the option you wish to select. |

#### **Overview Tab**

| Menu 🔻              |                           | Non-Government Pi                                                                             | e School Data System                 |                                       | Logout  |
|---------------------|---------------------------|-----------------------------------------------------------------------------------------------|--------------------------------------|---------------------------------------|---------|
| Submiss<br>Overview | ion Details               | Termly Data Collection - UA Non DECD 2013 - term 4 Ref.                                       | Start Date: 14-10-2013; Ref. E       | nd Date: 25-10-2013; Bedrock Preschoo | (1115)  |
| Contact Name        |                           |                                                                                               | Contact Phone                        |                                       |         |
| Contact Email       |                           |                                                                                               | Contact Position                     |                                       |         |
| Contact Time        |                           |                                                                                               | Comments                             |                                       | <b></b> |
|                     |                           |                                                                                               |                                      |                                       |         |
| Status              |                           | In Progress                                                                                   |                                      |                                       |         |
|                     |                           |                                                                                               |                                      |                                       |         |
|                     |                           | Autho                                                                                         | orisation                            |                                       |         |
| Ву                  | submitting this collectio | n, I endorse that the details entered is accurate and complete, and ready for collection. Any | outstanding warning messages have be | en reviewed and accepted as valid.    |         |
|                     | The Director/Coord        | inator has authorised the submission of this data collection                                  |                                      |                                       |         |
|                     |                           | Delete Submit Si                                                                              | Close                                | Help                                  |         |

Enter contact details of the person who is best to speak to about the submission.

Click .... Save.... .

**DO NOT CLICK SUBMIT** until all data is entered on all tabs, errors corrected and warnings reviewed.

#### Import Tab- Importing a Previous Submission

Once your site has submitted your first collection you will be able to import preschool child records from any earlier submission. Therefore child details need only be entered once during each child's time enrolled in your centre then imported into subsequent collections (and updated if any details change e.g. address, number of hours booked) if they are still attending.

#### 1. To select a previous submission to import

1.1. From the previous submission drop down box, select the submission you wish to import, usually your most recent submission

| Menu 🔻              | Non-Government Pre School Data System                                                                                                    | Logout          |
|---------------------|----------------------------------------------------------------------------------------------------|-----------------|
| Submiss<br>Overview | Sion Details         Termly Data Collection - UA Non DECD 2013 - term 4         Ref. Start Date: 14-10-2013;         Ref. End Date: 25-10-2013;         Bedrock Preschool           Import         Errors         Preschool | eschool (1115)  |
| File Name           | Browse Previous Submission Termly Data Collection - UA Kon DECD 2014 - term 4 test Term 4 Approved      The file contains 1 Preschool child Import Preschool                                                                |                 |
| Children: Upda      | tate (Children in the Import file AND already in NGPDS)                                                                                                    | Jpdate Children |
| Children: Add       | (Children in the Import file but NOT in NGPDS)                                                                                                    | Add Children    |
|                     | Close Help                                                                                                    |                 |

**1.2.** To select which sections to view tick the check boxes

Display Updates  $\square$  Display New Enrolments  $\square$ Display updates section will allow you to re-import records that have already been imported into the current selection if you need to overwrite exiting data.

- To hide a section, 'un-tick' the check box
- 1.3. Once the previous submission is selected, the number of preschool child records contained in the file is displayed.
- 1.4. To import preschool children's records, click the ...Import Preschool.. button.

| Menu 🔻                     | Non-Government Pre School Data System                                                                                                    | Logout                   |
|----------------------------|----------------------------------------------------------------------------------------------------|--------------------------|
| Submission<br>Overview Imp | Details Termly Data Collection - UA Non DECD 2013 - term 4 Ref. Start Date: 14-10-2013; Ref. End Date: 25-10-2013;                                                                                | Bedrock Preschool (1115) |
| File Name                  | Browse. Previous Submission Termly Data Collection - UA Non DECD 2014 - term 4 test Term 4 Approved Display Updates Display New Enrolments D The file contains 1 Preschool child Import Preschool | v                        |
| Children: Update           | (Children in the Import file AND aiready in NGPDS)                                                                                                    | Update Children          |
| Children: Add              | (Children in the Import file but NOT in NGPDS)                                                                                                    | Add Children             |
|                            | Close Help                                                                                                    |                          |

#### Sorting

The imported data can be sorted by First Name or Last Name by clicking on the column heading that you wish to sort by. The screen will then refresh and a white triangle will appear alongside the column heading that was selected for the sort order. The sort order can be reversed by clicking on the heading again. If more than one section is displayed, e.g. Display Updates and Display New Enrolments, the sort order will be applied to both sections.

To complete the data entry you will need to refer to each child's enrolment record, school starting date and number of enrolled and attended hours in the preschool program to refer to.

The number of funded booked and attended hours entered should reflect the information provided by the child's parent/guardian on the disclaimer completed as part of the enrolment into the DECD funded preschool program. Refer to <u>Parent Disclaimer & Collection of Information Privacy Statement</u>

For children who are accessing part of their funded preschool entitlement of 15 hours/week at another service, which may be a child care centre, private school or DECD preschool, only the portion of hours enrolled at your site should be entered even if the child is actually booked into the preschool program for a longer period. – refer to page 15-16 for more information about Funded Hours

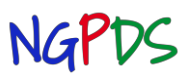

**Universal Access Grant Funded Sites** 

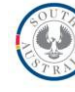

#### Errors

The errors column in each section will display Yes or No to indicate that there are issues that need to be amended before the record can be imported.

If there are errors, the child's check box will also be disabled.

| Menu 🔻     | •                                                                      |                                                                                          | Non-Government Pro                                                                                                    | e School Data Syster                                                                                                    | m                                     |                                                          | Logou                                 |
|------------|------------------------------------------------------------------------|------------------------------------------------------------------------------------------|----------------------------------------------------------------------------------------------------|----------------------------------------------------------------------------------------------------|---------------------------------------|----------------------------------------------------------|---------------------------------------|
| Submi      | ission Details                                                         | Termly Data Collection - U                                                               | A Non DECD 2013 - term 4 R                                                                                                    | ef. Start Date: 14-10-2013;                                                                                                    | Ref. End Date: 25-10-2013;            |                                                          | Bedrock Preschool (1115               |
| Overviev   | w Import Errors                                                        | Preschool                                                                                | Provention                                                                                                    |                                                                                                    |                                       |                                                          | -                                     |
| The manne  |                                                                        |                                                                                          | provide p                                                                                                    | revious Submission Annual Data Co                                                                                                    | ollection - UA Non DECD 2014 - 2014 ' | Term 3 Approved                                          | *                                     |
|            | Display Upd<br>The file con                                            | tains 26 Preschool children moort Press                                                  | theol                                                                                                    |                                                                                                    |                                       |                                                          |                                       |
|            |                                                                        |                                                                                          |                                                                                                    |                                                                                                    |                                       |                                                          |                                       |
| hildren: U | Jpdate (Children in t                                                  | he Import file AND already in NGPDS)                                                     |                                                                                                    |                                                                                                    |                                       |                                                          | Update Children                       |
| ]          | First Name                                                             | Last Name                                                                                | Date Of Birth                                                                                                    |                                                                                                    | Service                               | Errors                                                   |                                       |
|            |                                                                        |                                                                                          |                                                                                                    |                                                                                                    |                                       |                                                          |                                       |
|            |                                                                        |                                                                                          |                                                                                                    |                                                                                                    |                                       |                                                          |                                       |
|            |                                                                        |                                                                                          |                                                                                                    |                                                                                                    |                                       |                                                          |                                       |
|            |                                                                        |                                                                                          |                                                                                                    |                                                                                                    |                                       |                                                          |                                       |
|            |                                                                        |                                                                                          |                                                                                                    |                                                                                                    |                                       |                                                          |                                       |
|            |                                                                        |                                                                                          |                                                                                                    |                                                                                                    |                                       |                                                          |                                       |
|            |                                                                        |                                                                                          |                                                                                                    |                                                                                                    |                                       |                                                          |                                       |
|            |                                                                        |                                                                                          |                                                                                                    |                                                                                                    |                                       |                                                          |                                       |
|            |                                                                        |                                                                                          |                                                                                                    |                                                                                                    |                                       |                                                          |                                       |
|            |                                                                        |                                                                                          |                                                                                                    |                                                                                                    |                                       |                                                          | t dd Children                         |
| hildren: A | Add (Children in t                                                     | he Import file but NOT in NGPDS)                                                         |                                                                                                    |                                                                                                    |                                       |                                                          | Add Children                          |
|            | First Name                                                             | Last Name                                                                                | Date Of Birth                                                                                                    | Service                                                                                                    |                                       | Free                                                     |                                       |
|            | Liam                                                                   |                                                                                          |                                                                                                    |                                                                                                    |                                       |                                                          | ors                                   |
|            |                                                                        | Liders                                                                                   | 23-Mar-2009                                                                                                    | Preschool and Child Care                                                                                                    |                                       | No                                                       | ers 📄                                 |
|            | Jesse                                                                  | Liders White                                                                             | 23-Mar-2009<br>10-May-2009                                                                                                    | Preschool and Child Care<br>Preschool                                                                                                    |                                       | No                                                       | A A A A A A A A A A A A A A A A A A A |
| 4          | Jesse<br>Holly                                                         | Elders<br>White<br>White                                                                 | 23-Mar-2009<br>10-May-2009<br>10-Jun-2009                                                                                                    | Preschool and Child Care<br>Preschool<br>Preschool                                                                                                    |                                       | No<br>No                                                 | e e e e e e e e e e e e e e e e e e e |
| 1          | Jesse<br>Holly<br>Amy                                                  | Elders<br>White<br>White<br>Little                                                       | 23-Mar-2009<br>10-May-2009<br>10-Jun-2009<br>28-Jan-2009                                                                                                    | Preschool and Child Care<br>Preschool<br>Preschool<br>Preschool and Child Care                                                                                                    |                                       | No<br>No<br>No                                           |                                       |
|            | Jesse<br>Holly<br>Amy<br>Howard                                        | Liders<br>White<br>White<br>Little<br>Wollowitz                                          | 22-Mar-2009<br>10-May-2009<br>10-Jun-2009<br>28-Jan-2009<br>20-Mar-2009                                                                                                    | Preschool and Child Care<br>Preschool<br>Preschool<br>Preschool and Child Care<br>Preschool and Child Care                                                                                                    |                                       | No<br>No<br>No<br>No                                     |                                       |
|            | Jesse<br>Holly<br>Amy<br>Howard<br>Jimmy                               | Liters<br>White<br>Little<br>Wolowitz<br>Shark                                           | 23-Mar-2009<br>10-May-2009<br>10-Jun-2009<br>28-Jan-2009<br>29-Mar-2009<br>04-Apr-2009                                                                                           | Preschool and Child Care<br>Preschool<br>Preschool<br>Preschool and Child Care<br>Preschool and Child Care<br>Preschool and Child Care                                                                                                    |                                       | No<br>No<br>No<br>No<br>No                               |                                       |
|            | Jesse<br>Holly<br>Amy<br>Howard<br>Jimmy<br>Eloise                     | Liters<br>White<br>Little<br>Wolowitz<br>Shark<br>Fletcher                               | 22-Mar-2009<br>10 May-2009<br>10 Jun - 2009<br>28-Jan-2009<br>24-Mar-2009<br>04-Apr-2009<br>22 May-2009                                                                          | Preschool and Child Care<br>Preschool<br>Preschool<br>Preschool and Child Care<br>Preschool and Child Care<br>Preschool and Child Care<br>Preschool and Child Care                                                                                     |                                       | No<br>No<br>No<br>No<br>No                               |                                       |
|            | Jesse<br>Holly<br>Amy<br>Howard<br>Jimmy<br>Eloise<br>Rajoesh          | Elders<br>White<br>Uhite<br>Utile<br>Wolowitz<br>Shark<br>Fletcher<br>Kootmappali        | 23-Mar-2009<br>10 May-2009<br>10 Jun 2009<br>28-Jan-2009<br>29-Mar-2009<br>24-Apr-2009<br>22 May-2009<br>20-Jun-2009<br>20-Jun-2009                                              | Preschool and Child Care<br>Preschool<br>Preschool and Child Care<br>Preschool and Child Care<br>Preschool and Child Care<br>Preschool and Child Care<br>Preschool and Child Care                                                                      |                                       | No<br>No<br>No<br>No<br>No<br>No<br>No<br>No<br>No       |                                       |
|            | Jesse<br>Holly<br>Amy<br>Howard<br>Jimmy<br>Eloise<br>Rajeesh<br>Penny | Litiers<br>White<br>Litie<br>Wolowitz<br>Shark<br>Fletcher<br>Kosterappali<br>Dee        | 23-Mar-2009<br>10 May-2009<br>10 Jun-2009<br>28-Jan-2009<br>20-Mar-2009<br>22 May-2009<br>23-Jan-2009<br>20-Jun-2009<br>20-Jun-2009<br>23-Oct-2009                               | Preschool and Child Care<br>Preschool<br>Preschool<br>Preschool and Child Care<br>Preschool and Child Care<br>Preschool and Child Care<br>Preschool and Child Care<br>Preschool and Child Care                                                         |                                       | No<br>No<br>No<br>No<br>No<br>No<br>No<br>No<br>No<br>No |                                       |
|            | Jesse<br>Holly<br>Amy<br>Howard<br>Jimmy<br>Eloise<br>Rajeesh<br>Penny | Liters<br>White<br>Litte<br>Wolowitz<br>Shark<br>Pletcher<br>Kootmappali<br>Doe          | 23-Mar-2009<br>10-Jun-2009<br>28-Jan-2009<br>29-Mar-2009<br>04-Apr-2009<br>22-May-2009<br>20-Jun-2009<br>20-Jun-2009<br>23-Ore-2009                                              | Preschool and Child Care<br>Preschool<br>Preschool<br>Preschool and Child Care<br>Preschool and Child Care<br>Preschool and Child Care<br>Preschool and Child Care<br>Preschool and Child Care                                                         |                                       | No<br>No<br>No<br>No<br>No<br>No<br>No<br>No<br>No<br>No |                                       |
|            | Jesse<br>Holly<br>Amy<br>Howard<br>Jimmy<br>Eloise<br>Rajnesh<br>Penny | Liters<br>White<br>Litie<br>Wolowitz<br>Shark<br>Fletcher<br>Koomrappal<br>Doe           | 23-Mar-2009<br>10.Mar-2009<br>28-Jan-2009<br>28-Jan-2009<br>24-Apr-2009<br>24-Apr-2009<br>23-Mar-2009<br>23-Mar-2009<br>23-Oct-2009<br>23-Oct-2009<br>Close                      | Preschool and Child Care<br>Preschool<br>Preschool<br>Preschool and Child Care<br>Preschool and Child Care<br>Preschool and Child Care<br>Preschool and Child Care<br>Preschool and Child Care<br>Preschool and Child Care<br>Preschool and Child Care |                                       | No<br>No<br>No<br>No<br>No<br>No<br>No<br>No<br>No       |                                       |
|            | Jesse<br>Holly<br>Amy<br>Howard<br>Jimmy<br>Ebise<br>Rajnesh<br>Penny  | Liters<br>White<br>White<br>Little<br>Wolowitz<br>Shark<br>Flatcher<br>Kootrappal<br>Doe | 23-Mar-2009<br>10-May-2009<br>10-Jun-2009<br>28-Jan-2009<br>24-May-2009<br>24-May-2009<br>24-May-2009<br>23-Jun-2009<br>23-Jun-2009<br>23-Jun-2009<br>23-Jun-2009<br>23-Jun-2009 | Preschool and Child Care<br>Preschool<br>Preschool<br>Preschool and Child Care<br>Preschool and Child Care<br>Preschool and Child Care<br>Preschool and Child Care<br>Preschool and Child Care<br>Preschool and Child Care<br>Preschool and Child Care |                                       | No<br>No<br>No<br>No<br>No<br>No                         |                                       |

#### 1. If No errors exist

- 1.1. If no errors exist, tick ☑ the check box alongside the child's name to select the record to be added to this submission.
- 1.2. Click .. Add Children.. .

| Children: A | dd (Children in th | ne Import file but NOT in NGPDS) |               |                          | 2      |
|-------------|--------------------|----------------------------------|---------------|--------------------------|--------|
|             | First Name         | Last Name                        | Date Of Birth | Service                  | Errors |
|             | Sheldon            | Cooper                           | 05-Dec-2008   | Preschool and Child Care | No     |
| ~           | Jude               | Haye                             | 07-Dec-2008   | Preschool and Child Care | No     |
| <b>V</b>    | Jean               | Genie                            | 25-Oct-2008   | Preschool and Child Care | No     |
| ~           | Leonard            | Hofstadter                       | 29-Dec-2008   | Preschool and Child Care | No     |
| ~           | Charlotte          | Traeger                          | 01-Apr-2009   | Preschool and Child Care | No     |
| ~           | Matthew            | Elders                           | 01-Feb-2009   | Preschool and Child Care | No     |
| 7           | Liam               | Elders                           | 23-Mar-2009   | Preschool and Child Care | No     |
| 7           | Vanessa            | Jones                            | 24-Feb-2009   | Preschool and Child Care | No     |
| ~           | Joshua             | Swanburne                        | 16-Mar-2009   | Preschool and Child Care | No     |
| ~           | Anthony            | McMillan                         | 03-Feb-2009   | Preschool and Child Care | No     |
| ~           | Bob                | Bobkins                          | 21-Jan-2009   | Preschool and Child Care | No     |
|             |                    |                                  |               |                          |        |

The selected children's names will disappear from the Import tab and will be loaded on the Preschool tab. If any warning messages exist, they will be listed on the Errors tab where they can be reviewed and data amended if necessary.

Refer to the Errors Tab section to check warning messages.

Refer to the Preschool Tab section to check data imported for each child and update records as required Enter the Preschool hours attended for the current reference period, as the previous collections attended hours ARE NOT IMPORTED.

Enter the child's anticipated school start date- Click on ...Help.. for a list of future term dates.

**Note:** children whose school start date is within 12 months of the collection end date will be included in totals, therefore funded. If a school start date is not entered for any children they will be excluded from totals calculations.

For advice about using NGPDS or to report any issues contact DECD Service Desk on ph: 8204 1866 OR 1300 363 227 for country callers NG-02 v1.2c UA Termly Data Submission

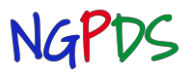

ission

**Universal Access Grant Funded Sites** 

## 2. If errors exist, click on the child's name in the list

- **2.1.** The child's record for the current collection will be displayed, with data that was brought in from the previous collection in the relevant fields.
- **2.2.** Red borders will appear around the fields that are incomplete, and a list of the validation messages relating to those fields will appear at the bottom of the screen.

| Menu 🔻                            | Non-Government Pre School Data System                                                                                                    |                                   |                          |                                              |                        |                                                         |  |  |  |  |  |
|-----------------------------------|----------------------------------------------------------------------------------------------------|-----------------------------------|--------------------------|----------------------------------------------|------------------------|---------------------------------------------------------|--|--|--|--|--|
| Submiss<br>Overview               | sion D                                                                                                    | etails Termly Data Collection - I | JA Non DECD 2013 -       | term 4 Ref. Start Date: 14-10-2013; Re       | f. End Date: 25-10-201 | 3; Bedrock Preschool (1115)                             |  |  |  |  |  |
| XML Im                            | XML Import: Validate Data Holly White 10-Jun-2009                                                                                                   |                                   |                          |                                              |                        |                                                         |  |  |  |  |  |
| First name                        |                                                                                                    | Holly                             | Postcode                 | 5352                                         | Services Accessed      | Preschool                                               |  |  |  |  |  |
| Last name                         |                                                                                                    | White                             | Gender                   |                                              | Hrs booked preschool   | 16                                                      |  |  |  |  |  |
| Structured Ad                     | idress                                                                                                    | 3 MURRAY STREET, TANUNDA SA 5352  | Date of birth            | 10-Jun-2009                                  |                        | Please enter Universal Access funded booked hours abov  |  |  |  |  |  |
| Site/Lot numbe                    | er                                                                                                    |                                   | ATSI status              | Not Aboriginal or Torres Strait Islander 🖉 💌 | Hrs attended preschool | 0                                                       |  |  |  |  |  |
| Street number                     | r                                                                                                    | 3                                 | Guardianship of Minister |                                              | ]                      | Please enter Universal Access funded attended hours abo |  |  |  |  |  |
| Street name                       |                                                                                                    | MURRAY                            | Disability               | No                                           | School Start Date      |                                                         |  |  |  |  |  |
| Street type                       |                                                                                                    | Street 🔍                          | Main Language            | English 🔍                                    | Longitude              | 138.9531                                                |  |  |  |  |  |
| Street suffix                     |                                                                                                    |                                   | VISA or Health/Pension   | No                                           | Latitude               | -34.52868                                               |  |  |  |  |  |
| Suburb                            |                                                                                                    | TANUNDA (5352)                    | card                     |                                              |                        |                                                         |  |  |  |  |  |
|                                   |                                                                                                    |                                   |                          | Save Close                                   |                        |                                                         |  |  |  |  |  |
|                                   |                                                                                                    |                                   |                          |                                              |                        |                                                         |  |  |  |  |  |
| Validation                        | Message                                                                                                    | s:                                |                          |                                              |                        |                                                         |  |  |  |  |  |
| Main Languag<br>F<br>Gender:<br>F | Validation Messages:<br>Main Language:<br>Please enter values for all mandatory fields.<br>Gender:<br>Please enter values for all mandatory fields. |                                   |                          |                                              |                        |                                                         |  |  |  |  |  |

- **2.3.** As you enter data in each required field, the red border will disappear. (once you click save the validation message relating to that field will also dissappear).
- **2.4.** Check that the imported data is still current and complete all relevant remaining fields.
- **2.5.** Update booked hours if different from what the child was funded for in the previous submission.
- 2.6. Ensure that the Preschool hours attended for the current reference period, as the previous collections attended hours ARE NOT IMPORTED.
- **2.7.** Enter the child's anticipated school start date. Click on ...Help.. for a list of future term dates. **Note:** children whose school start date is within 12 months of the collection end date will be included in totals, therefore funded. If a school start date is not entered for any children they will be excluded from totals calculations.
- 2.8. Click ... Save... .

| The system has validated the address entered. |
|-----------------------------------------------|
| Select the address below to continue.         |
| Click to use the provided address.            |
| Address                                       |
| 1 BOUCATT PLACE, BROMPTON SA 5007             |
|                                               |
|                                               |
|                                               |
| Showing 1 matching record                     |
| Close                                         |

- **2.9.** The address validation pop-up will open as the address entered is validated through a geocoding service.
- **2.10.** Click on the correct address displayed in the list to select it.
- **2.11.** If you have updated the child's address from the address submitted previously you may find that an exact match could not be found and multiple addresses will be listed from which one can be selected.

| The address                                                                                  | entered could not be validated.                                                                                             |
|----------------------------------------------------------------------------------------------|----------------------------------------------------------------------------------------------------|
| Select the correct and correct the a                                                         | ct address from the list of possible matches below. Alternatively, click on l<br>address.                                   |
| Click to use                                                                                 | the provided address.                                                                                                    |
|                                                                                              |                                                                                                    |
| A delegan                                                                                    |                                                                                                    |
| Address                                                                                      |                                                                                                    |
| Address<br>31 STUART ROA                                                                     | AD, SOUTH PLYMPTON SA 5038                                                                                                  |
| Address<br>31 STUART ROA<br>31 STURT ROAD                                                    | AD, SOUTH PLYMPTON SA 5038<br>D, NURIOOTPA SA 5355                                                                          |
| Address<br>31 STUART ROA<br>31 STURT ROAD<br>31 STURT ROAD                                   | AD, SOUTH PLYMPTON SA 5038<br>D, NURIDOTPA SA 5355<br>D, BEDFORD PARK SA 5042                                               |
| Address<br>31 STUART ROA<br>31 STURT ROAD<br>31 STURT ROAD<br>31 STURT ROAD                  | AD, SOUTH PLYMPTON SA 5038<br>D, NURIOOTPA SA 5355<br>D, BEDFORD PARK SA 5042<br>D, BRIGHTON SA 5048                        |
| Address<br>31 STUART ROA<br>31 STURT ROAL<br>31 STURT ROAL<br>31 STURT ROAL<br>31 STUART ROA | AD, SOUTH PLYMPTON SA 5038<br>D, NURIOOTPA SA 5355<br>D, BEDFORD PARK SA 5042<br>D, BRIGHTON SA 5048<br>AD, DULWICH SA 5065 |

**2.12.** Check the child's enrolment records to determine which address is correct. Click on the address you wish to select and the address pop-up will close. If you have entered the address as provided on the child's enrolment form and are unable to check with the child's family to verify it's accuracy, click the checkbox at the top of the pop-up to save the address as entered and only the suburb will be used in any DECD reporting, click ....Close.......

**Termly Data Submission** 

**Universal Access Grant Funded Sites** 

2.13. Click ...Close... to close this child's imported and updated record, you will then return to the Import tab and the child's name will no longer be listed on the Import tab but will be visible on the Preschool tab.
2.14. From the Import tab to update/import all other records for children still accessing the preschool program.

Once all records from a previous submission are imported, proceed to add additional children who have commenced in the preschool program since your last submission, refer to section 'Enter a New Child' —page 15.

### Add Children

To import preschool children's records, click the ...Import Preschool.. button. The children's names contained in the file will be loaded to the **Children: Add** list

#### Sorting

The imported data can be sorted by First Name or Last Name by clicking on the column heading that you wish to sort by.

The screen will then refresh and a white triangle will appear alongside the column heading that was selected for the sort order. The sort order can be reversed by clicking on the heading again.

If more than one section is displayed, e.g. Display Updates and Display New Enrolments, the sort order will be applied to both sections.

#### **Errors**

The errors column in each section will display Yes or No to indicate that there are issues that need to be amended before the record can be imported.

If there are errors, the child's check box will also be disabled.

| Children | Add (Children in | n the Import file but NOT in NGPDS) |               |                          | Add Childre |
|----------|------------------|-------------------------------------|---------------|--------------------------|-------------|
|          | First Name       | ▲Last Name                          | Date Of Birth | Service                  | Errors      |
|          | Abel             | Lee                                 | 05-Apr-2009   | Preschool and Child Care | Yes         |
|          | Anthony          | McMillan                            | 03-Feb-2009   | Preschool and Child Care | No          |
|          | Bob              | Bobkins                             | 21-Jan-2009   | Preschool and Child Care | No          |
|          | Charlotte        | Traeger                             | 01-Apr-2009   | Preschool and Child Care | No          |
|          | Jean             | Genie                               | 25-0ct-2008   | Preschool and Child Care | No          |
|          | Joshua           | Swanburne                           | 16-Mar-2009   | Preschool and Child Care | No          |
|          | Jude             | Haye                                | 07-Dec-2008   | Preschool and Child Care | No          |
|          | Leonard          | Hofstadter                          | 29-Dec-2008   | Preschool and Child Care | No          |
|          | Liam             | Elders                              | 23-Mar-2009   | Preschool and Child Care | No          |
|          | Matthew          | Elders                              | 01-Feb-2009   | Preschool and Child Care | No          |
|          | Sheldon          | Cooper                              | 05-Dec-2008   | Preschool and Child Care | No          |
|          | Vanessa          | Jones                               | 24-Feb-2009   | Preschool and Child Care | No          |
|          |                  |                                     |               |                          |             |
|          |                  |                                     |               |                          |             |

To view the data relating to this child from the extract, including the error and warning messages, click on the child's name.

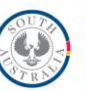

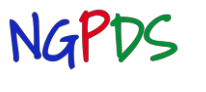

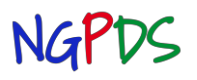

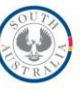

Government of South Australia

Department for Education and Child Development

**Universal Access Grant Funded Sites** 

| Import: Validate Data                                    |                                   |                          |                                          |                        |                          |   |  |  |  |  |
|----------------------------------------------------------|-----------------------------------|--------------------------|------------------------------------------|------------------------|--------------------------|---|--|--|--|--|
|                                                          |                                   |                          |                                          |                        |                          |   |  |  |  |  |
| First name                                               | Abel                              | Street suffix            | ▼                                        | Main Language          | English                  | Q |  |  |  |  |
| Last name                                                | Lee                               | Suburb                   |                                          | Services Accessed      | Preschool and Child Care | • |  |  |  |  |
| Structured Address                                       | 347 Church Road, Kilburn, SA 5084 | Postcode                 |                                          | Preschool Category     | Eligible Year            | • |  |  |  |  |
| Site/Lot number                                          |                                   | Gender                   | Male 👻                                   | Hrs booked preschool   | 24                       |   |  |  |  |  |
| Street number                                            |                                   | Date of birth            | 05-Apr-2009                              | Hrs attended preschool | 21                       |   |  |  |  |  |
| Street name                                              |                                   | ATSI status              | Not Aboriginal or Torres Strait Islander | Longitude              |                          |   |  |  |  |  |
| Street type                                              | Q                                 | Guardianship of Minister | No                                       | Latitude               |                          |   |  |  |  |  |
|                                                          |                                   |                          |                                          |                        |                          |   |  |  |  |  |
|                                                          |                                   |                          | Save Close                               |                        |                          |   |  |  |  |  |
| Validation Message                                       | s:                                |                          |                                          |                        |                          |   |  |  |  |  |
|                                                          | vundutor messages.                |                          |                                          |                        |                          |   |  |  |  |  |
| Suburb:<br>Please enter values for all mandatory fields. |                                   |                          |                                          |                        |                          |   |  |  |  |  |

In the example above the address could not be validated by the geocoding service. The Suburb field has a red border highlighting the location of the error.

Enter the suburb and the red border will disappear, if possible check the address and re-enter the correct address. Check other details and update if data is incorrect or missing.

| Pay careful attention to the following fields |                                                        |                          |             |                        |                                                         |  |  |  |  |  |
|-----------------------------------------------|--------------------------------------------------------|--------------------------|-------------|------------------------|---------------------------------------------------------|--|--|--|--|--|
| Main                                          | Main Language ATSI status Guardianship of the Minister |                          |             |                        |                                                         |  |  |  |  |  |
| Click Save , click Close                      |                                                        |                          |             |                        |                                                         |  |  |  |  |  |
| XML Import: Validate Data                     |                                                        |                          |             |                        |                                                         |  |  |  |  |  |
|                                               |                                                        |                          |             |                        |                                                         |  |  |  |  |  |
| First name                                    | Terry                                                  | Postcode                 | 5352        | Services Accessed      | Preschool and Child Care                                |  |  |  |  |  |
| Last name                                     | Bilson                                                 | Gender                   | Male        | Hrs booked preschool   | 32                                                      |  |  |  |  |  |
| Structured Address                            | 99 MURRAY STREET, TANUNDA SA 5352                      | Date of birth            | 15-Mar-2009 |                        | Please enter Universal Access funded booked hours abov  |  |  |  |  |  |
| Site/Lot number                               |                                                        | ATSI status              | Not Stated  | Hrs attended preschool | 32                                                      |  |  |  |  |  |
| Street number                                 | 99                                                     | Guardianship of Minister | No          |                        | Please enter Universal Access funded attended hours abo |  |  |  |  |  |
| Street name                                   | MURRAY                                                 | Disability               | No 💌        | School Start Date      |                                                         |  |  |  |  |  |
| Street type                                   | Street Q                                               | Main Language            | English 🔍   | Longitude              | 138.9597                                                |  |  |  |  |  |
| Street suffix                                 |                                                        | VISA or Health/Pension   | ×           | Latitude               | -34.52482                                               |  |  |  |  |  |
| Suburb                                        | TANUNDA (5352)                                         | card                     |             |                        |                                                         |  |  |  |  |  |
|                                               |                                                        |                          |             |                        |                                                         |  |  |  |  |  |
|                                               |                                                        |                          | Save Close  |                        |                                                         |  |  |  |  |  |

Upon saving, the child's record will be automatically imported and their name will disappear from the Import Tab and will be listed on the Preschool Tab.

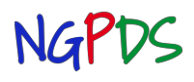

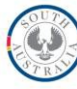

Universal Access Grant Funded Sites

#### No errors

1

If no errors exist, tick the check box alongside the child's name to select the record to be added to this submission.

| Click | Add | Children |  |
|-------|-----|----------|--|
|-------|-----|----------|--|

| dren: Add (Children in | the Import file but NOT in NGPDS) |               |                          | 2      |
|------------------------|-----------------------------------|---------------|--------------------------|--------|
| First Name             | Last Name                         | Date Of Birth | Service                  | Errors |
| Sheldon                | Cooper                            | 05-Dec-2008   | Preschool and Child Care | No     |
| Jude                   | Haye                              | 07-Dec-2008   | Preschool and Child Care | No     |
| Jean                   | Genie                             | 25-Oct-2008   | Preschool and Child Care | No     |
| Leonard                | Hofstadter                        | 29-Dec-2008   | Preschool and Child Care | No     |
| Charlotte              | Traeger                           | 01-Apr-2009   | Preschool and Child Care | No     |
| Matthew                | Elders                            | 01-Feb-2009   | Preschool and Child Care | No     |
| Liam                   | Elders                            | 23-Mar-2009   | Preschool and Child Care | No     |
| Vanessa                | Jones                             | 24-Feb-2009   | Preschool and Child Care | No     |
| Joshua                 | Swanburne                         | 16-Mar-2009   | Preschool and Child Care | No     |
| Anthony                | McMillan                          | 03-Feb-2009   | Preschool and Child Care | No     |
| Bob                    | Bobkins                           | 21-Jan-2009   | Preschool and Child Care | No     |
|                        |                                   |               |                          |        |

The selected children's names will disappear from the Import tab and will be loaded on the Preschool tab. If any warning messages exist, they will be listed on the Errors tab where they can be reviewed and data amended if necessary. Be sure to review the following fields

Main Language ATSI status Guardianship of the Minister

Refer to the Errors Tab section to check warning messages. Refer to the Preschool Tab section to check data imported for each child.

#### **Update Children**

If you have already imported some records and log in again (e.g. the next day) then browse for the same file to import, the system will recognise that some records have been imported and the children's names will be listed in the **Children: Update** section.

| Menu 🔻             |                                                 |                                                                                                    | Non-Government                  | Pre School Data System                                              |                      | Logout              |
|--------------------|-------------------------------------------------|----------------------------------------------------------------------------------------------------|---------------------------------|---------------------------------------------------------------------|----------------------|---------------------|
| Submis<br>Overview | sion Details                                    | Termly Data Collection - UA<br>Preschool                                                                               | Non DECD 2013 - term 4          | Ref. Start Date: 14-10-2013; Ref. End Date: 25-10-2013;             | Bedro                | ck Preschool (1115) |
| File Name          | WDECSGLA02W<br>Display Update<br>The file conta | Groups\OBISFM\TKMS\Applications\Platform<br>es.[년] Display New Enrolments [년<br>ins 21 Preschool children 56 Child Car | e children and 13 Staff members | Previous Submission Import Preschool Import Child Care Import Staff | ×                    |                     |
| Children: Up       | date (Children in the                           | Import file AND already in NGPDS)                                                                                      | 1                               |                                                                     |                      | Update Children     |
|                    | First Name                                      | Last Name                                                                                                    | Date Of Birth                   | Service                                                             | Errors               | ł                   |
| <u> </u>           | Amy                                             | Little                                                                                                    | 28-Jan-2009                     | Preschool and Child Care                                            | No                   |                     |
|                    | Howard                                          | Wolowitz                                                                                                    | 28-Mar-2008                     | Preschool and Child Care                                            | No                   |                     |
|                    | Jimmy                                           | Shark                                                                                                    | 04-Apr-2008                     | Preschool and Child Care                                            | No                   |                     |
|                    | Eloise                                          | Fletcher                                                                                                    | 22-May-2008                     | Preschool and Child Care                                            | No                   |                     |
|                    | Rajeesh                                         | Koothrappali                                                                                                    | 20-Jun-2008                     | Preschool and Child Care                                            | No                   |                     |
|                    | Penny                                           | Doe                                                                                                    | 23-Oct-2008                     | Preschool and Child Care                                            | No                   |                     |
| Children: Ad       | ld (Children in the                             | Import file but NOT in NGPDS)                                                                                          |                                 |                                                                     |                      | Add Children        |
|                    | First Name                                      | Last Name                                                                                                    | Date Of Birth                   | Service                                                             | Errors               |                     |
|                    | Jessica                                         | Rabbit                                                                                                    | 05-Sep-2008                     | Preschool and Child Care                                            | No                   |                     |
|                    | Richard                                         | Grayson                                                                                                    | 15-Oct-2008                     | Preschool and Child Care                                            | No                   |                     |
|                    | Sheldon                                         | Cooper                                                                                                    | 05-Dec-2008                     | Preschool and Child Care                                            | No                   |                     |
|                    | Jude                                            | Науе                                                                                                    | 07-Dec-2008                     | Preschool and Child Care                                            | No                   |                     |
|                    | Jean                                            | Genie                                                                                                    | 25-Oct-2008                     | Preschool and Child Care                                            | No                   |                     |
|                    | Leonard                                         | Hofstadter                                                                                                    | 29-Dec-2008                     | Preschool and Child Care                                            | No                   |                     |
|                    | Charlotte                                       | Traeger                                                                                                    | 01-Apr-2009                     | Preschool and Child Care                                            | No                   |                     |
|                    | Matthew                                         | Elders                                                                                                    | 01-Feb-2009                     | Preschool and Child Care                                            | No                   |                     |
|                    | Liam                                            | Elders                                                                                                    | 23-Mar-2009                     | Preschool and Child Care                                            | No                   |                     |
| Enquires: svat     | ະການອີການອີກເຫັນເຜັນແຜ                          | DECD/ Disclaimer / Copyright / Priv                                                                                    | Close                           | Help                                                                | ccess is prohibited. |                     |

Clicking on the child's name in the **Children: Update** section will open that child's record and display what is contained in the import file (the original record) and also display what is held in NGPDS on the right (updated during the initial import) in this collection.

If the data is different it will be highlighted yellow.

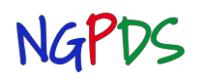

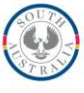

**Universal Access Grant Funded Sites** 

| Import: Validate Data |                                          |                                                |                             |                                   |                           | Rajeesh Koothra           | ppali 20-Jun-2008 Preschool | and Child Care              |  |  |  |
|-----------------------|------------------------------------------|------------------------------------------------|-----------------------------|-----------------------------------|---------------------------|---------------------------|-----------------------------|-----------------------------|--|--|--|
|                       |                                          |                                                |                             |                                   |                           |                           |                             |                             |  |  |  |
| First name            | Rajeesh                                  | Rajeesh                                        | Street suffix               | -                                 |                           | Main Language             | English 🔍                   |                             |  |  |  |
| Last name             | Koothrappali                             | Koothrappali                                   | Suburb                      | COROMANDEL VALLEY (5051)          |                           | Services Accessed         | Preschool and Child Care 🔹  | Preschool and<br>Child Care |  |  |  |
| Structured Address    | 68 WINNS ROAD, COROMANDEL VALLEY SA 5051 | 68 WINNS ROAD,<br>COROMANDEL<br>VALLEY SA 5051 | Postcode                    | 5051                              | 5051                      | Preschool Category        | Eligible Year 💌             | Extended<br>Enrolment       |  |  |  |
| Site/Lot number       |                                          |                                                | Gender                      | Male                              | Male                      | Hrs booked preschool      | 30                          | 30                          |  |  |  |
| Street number         | 68                                       | 68                                             | Date of birth               | 20-Jun-2008                       | 20-Jun-2008               | Hrs attended<br>preschool | 18                          | 24                          |  |  |  |
| Street name           | WINNS                                    | WINNS                                          | ATSI status                 | Not Aboriginal or Torres Strait 💌 | Torres Strait<br>Islander | Longitude                 | 138.623                     | 138.623                     |  |  |  |
| Street type           | Road                                     |                                                | Guardianship of<br>Minister | No 👻                              | Yes                       | Latitude                  | -35.03699                   | -35.03699                   |  |  |  |
|                       | Copy Previous Values Save Close          |                                                |                             |                                   |                           |                           |                             |                             |  |  |  |

Amend the fields that need to be corrected, click ... Save.. then click ... Close.. .

If there are several fields that are already correct in NGPDS it is quicker to click ...Copy Previous Values.., then change any additional fields that need to be updated, click ...Save... then click ... Close...

The child's name will disappear from the **Children: Update** list.

If the details displayed for this child in the current collection are already correct (NGPDS records on the right) you do not need to do anything, click ...Close...

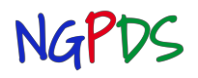

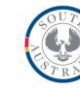

#### **Errors Tab**

The errors tab provides a summary of all the errors and warnings pertaining to the data entered so far. Errors must be corrected before the collection can be submitted.

Warnings should be reviewed as they may alert you to an error in the data entered.

This tab has three sections:

Top section: The top section displays a list of records for which there is warning or error messages. The list can be sorted by clicking on any of the column headings.

Middle section: The middle section displays the messages relating to the record selected in the list above.

Bottom section: The actual record will be displayed in the lower section allowing you to amend the record if necessary.

| Menu 🔻                    |                                                             | Non-Gover                     | nment P        | Pre School Data Syste        | :m     |                        |                             |                     | Logout           |
|---------------------------|-------------------------------------------------------------|-------------------------------|----------------|------------------------------|--------|------------------------|-----------------------------|---------------------|------------------|
| Submission<br>Overview Im | Details Termly Data Collection - U<br>port Errors Preschool | JA Non DECD 2013 - to         | erm 4          | Ref. Start Date: 14-10-2013; | Ref. E | nd Date: 25-10-2013;   | Be                          | drock Presc         | hool (1115)      |
| Records With Errors       |                                                             |                               |                |                              |        |                        |                             |                     |                  |
| Record Type               |                                                             |                               | Last Created ( |                              |        |                        | No. Erri                    | ors No.<br>Warnings | No. Infos        |
| Child (92993)             |                                                             |                               | 02-Oct-2013    |                              |        |                        | 0                           | 2                   | 0                |
| Child (92995)             |                                                             |                               | 02-Oct-2013    |                              |        |                        | 0                           | 2                   | 0                |
| Showing 2 matching rev    | cords                                                       |                               |                |                              |        |                        |                             |                     |                  |
| Errore and Warninge       | Massanas                                                    |                               |                |                              |        |                        |                             |                     |                  |
| Attrubute                 | Messages                                                    |                               |                |                              |        |                        | Severity                    |                     | Object Type      |
| Hrs attended preschool    | Hours attended preschool is                                 | zero. Please verify that this | is correct     |                              |        |                        | WARNIN                      | G                   | Child            |
| ATSI status               | Please select ATSI status if I                              | known                         |                |                              |        |                        | WARNIN                      | G                   | Child            |
| Showing 2 matching rer    | cords                                                       |                               |                |                              |        |                        |                             |                     |                  |
| First name                | Jean                                                        | Postcode                      | 5016           |                              |        | Services Accessed      | Preschool and Child Care    |                     | •                |
| Last name                 | Genie                                                       | Gender                        | Male           |                              |        | Hrs booked preschool   | 30                          |                     |                  |
| Structured Address        | 469 MILITARY ROAD, LARGS BAY SA 5016                        | Date of birth                 | 25-Oct-2008    |                              |        |                        | Please enter Universal Acce | ss funded boo       | ked hours above. |
| Site/Lot number           |                                                             | ATSI status                   | Not Stated     |                              | -      | Hrs attended preschool | 0                           |                     |                  |
| Street number             | 469                                                         | Guardianship of Minister      | No             |                              |        |                        | Please enter Universal Acce | ss funded atte      | nded hours above |
| Street name               | MILITARY                                                    | Disability                    | Yes            |                              | -      | School Start Date      | 27-Jan-2014                 |                     |                  |
| Street type               | Road                                                        | Main Language                 | English        |                              | Q      | Longitude              | 138.4896                    |                     |                  |
| Street suffix             |                                                             | VISA or Health/Pension        |                |                              |        | Latitude               | -34.82571                   |                     |                  |
| Suburb                    | LARGS BAY (5016)                                            | Save                          | Delete         | Close                        | Help   | -                      |                             |                     |                  |

- Click on a record in the list at the top of the screen.
   1.1. Review the message in the middle section.
  - 1.2. Amend data in the field described in the message, click ... Save...
  - 1.3. The message will disappear once the data has been amended.
- 2. Review the next record in the list and amend the record as required, click ...Save....
- 3. Continue until all records with messages have been reviewed and all errors have been corrected.

You will only be able to submit the collection when there are **no error messages displayed** (there may still be warning messages).

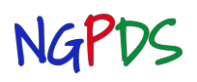

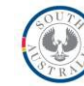

## Universal Access Grant Funded Sites

#### **Preschool Tab**

The preschool tab displays a list of all children whose details have been entered in the upper section of the screen.

The list can be sorted by clicking on the column headings; the current sort order is indicated by a triangle after the column label.

The total number of records in the list is displayed at the bottom left of the list section.

The lower section displays all details for the child selected in the list at the top. (grey row ) If

you are unsure what any of the abbreviated labels mean,

position the cursor on the field and read the hover text. Refer to page 16 for a list of all fields required, the hover text and values that can be selected from drop down lists.

| ATSI status | Not Aboriginal or Torres Strait Islander                                         |  |
|-------------|----------------------------------------------------------------------------------|--|
| Le:         | Indicates whether the child is of Aboriginal or Torres<br>Strait Islander origin |  |

| Menu 🔻                             |                                         |                                  | Non-Gover                                                | rnment Pre School Data Syste             | em      |                        |                                         |                     | Logout                           |
|------------------------------------|-----------------------------------------|----------------------------------|----------------------------------------------------------|------------------------------------------|---------|------------------------|-----------------------------------------|---------------------|----------------------------------|
| Submission<br>Overview In          | n <b>Details</b> Te<br>nport Errors Pre | rmly Data Collection -<br>school | UA Non DECD 2013 - tern                                  | n 4 Ref. Start Date: 14-10-2013; Re      | ef. End | Date: 25-10-2013;      | Bedrock Pro                             | eschoo              | ol (1115)                        |
| First name                         | Last name                               | Gender                           | Date of birth                                            | ATSI status                              |         |                        |                                         | Hrs<br>book<br>pres | Hrs<br>ed attendec<br>choprescho |
| Aiden                              | Martin                                  | Male                             | 01-Apr-2009                                              | Not Aboriginal or Torres Strait Islander |         |                        |                                         | 30                  | 27                               |
| David                              | Vickers                                 | Male                             | 01-Apr-2009                                              | Aboriginal                               |         |                        |                                         | 30                  | 21                               |
| Terry                              | Bilson                                  | Male                             | 15-Mar-2009                                              | Not Stated                               |         |                        |                                         | 32                  | 32                               |
| Amy                                | Little                                  | Female                           | 28-Jan-2009                                              | Not Aboriginal or Torres Strait Islander |         |                        |                                         | 30                  | 24                               |
| Howard                             | Wolowitz                                | Male                             | 28-Mar-2008                                              | Not Aboriginal or Torres Strait Islander | ·       |                        |                                         | 30                  | 27                               |
| Jimmy                              | Shark                                   | Male                             | 04-Apr-2009                                              | Not Stated                               |         |                        |                                         | 30                  | 21                               |
| Eloise                             | Fletcher                                | Female                           | 22-May-2008                                              | Not Aboriginal or Torres Strait Islander |         |                        |                                         | 30                  | 30                               |
| Rajeesh                            | Koothrappali                            | Male                             | 20-Jun-2009                                              | Not Aboriginal or Torres Strait Islander |         |                        |                                         | 30                  | 18                               |
| Penny                              | Doe                                     | Female                           | 23-Oct-2008                                              | Not Aboriginal or Torres Strait Islander |         |                        |                                         | 30                  | 24                               |
| Showing 9 matching r<br>First name | ecords<br>Howard                        |                                  | Postcode                                                 | 5233                                     |         | Services Accessed      | Preschool and Child Care                |                     |                                  |
| Last name                          | Wolowitz                                |                                  | Gender                                                   | Male                                     | -       | Hrs booked preschool   | 30                                      |                     |                                  |
| Structured Address                 | 244 ANGAS CREEK ROA                     | D, GUMERACHA SA 5233             | Date of birth                                            | 28-Mar-2008                              |         |                        | Please enter Universal Access funded bo | ooked ho            | ours above                       |
| Site/Lot number                    |                                         |                                  | ATSI status                                              | Not Aboriginal or Torres Strait Islander | -       | Hrs attended preschool | 27                                      |                     |                                  |
| Street number                      | 244                                     |                                  | Guardianship of Minister                                 | No                                       | -       |                        | Please enter Universal Access funded at | tended i            | nours abov                       |
| Street name                        | ANGAS CREEK                             |                                  | Disability                                               | Yes                                      | -       | School Start Date      |                                         |                     |                                  |
| Street type                        | Road                                    |                                  | 🔍 Main Language                                          | English                                  | _ Q     | Longitude              | 138.9368                                |                     |                                  |
| Street suffix                      |                                         |                                  | <ul> <li>VISA or Health/Pension</li> <li>card</li> </ul> |                                          | -       | Latitude               | -34.84522                               |                     |                                  |
| Suburb                             | GUMERACHA (5233)                        |                                  | Q                                                        |                                          |         |                        |                                         |                     |                                  |
| Comments                           |                                         |                                  |                                                          |                                          |         |                        |                                         |                     |                                  |
|                                    | N                                       | ew Save                          | e Delete                                                 | Close Help                               |         | Report Details         | Data Extract                            |                     | 1                                |

#### To enter a new child

Click ....New.....

1. Enter details in every field.

Clicking on the tab key on your keyboard will take you to the field below, then to the top of the next column.

2. The following fields display default values to assist with data entry, ensure that you check them and enter the correct information about each child.

| Main Language:                | English    |
|-------------------------------|------------|
| ATSI status:                  | Not Stated |
| Guardianship of the Minister: | No         |

3. The number of funded booked and attended hours entered should reflect the information provided by the child's parent/guardian on the disclaimer completed as part of the enrolment into the DECD funded preschool program.

Refer to Parent Disclaimer & Collection of Information Privacy Statement

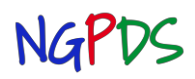

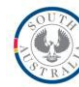

## Universal Access Grant Funded Sites

For children who are accessing part of their funded preschool entitlement of **15** hours/week at another service, which may be a child care centre, private school or DECD preschool, only the portion of hours enrolled at your site should be entered even if the child is actually booked into the preschool program for a longer period.

| Your site                                    | 2                                                   | Other site                                                                                                    |
|----------------------------------------------|-----------------------------------------------------|----------------------------------------------------------------------------------------------------|
| Funded Preschool Hours *<br>entered in NGPDS | Total Hours<br>booked at your<br>site may be higher | As per information provided by the child's<br>parent/guardian on the parent disclaimer<br>completed as part of the enrolment process |
| <b>3</b> hrs / wk = *6 hrs/fortnight         | 24 hrs / wk                                         | Enrolled in preschool program for <b>12</b> hrs /wk                                                                                  |
| <b>9</b> hrs/wk = *18 hrs/fortnight          | 12 hrs / wk                                         | Enrolled in Preschool program for <b>6</b> hrs/wk                                                                                    |
| <b>15</b> hrs /wk = *30 hrs/fortnight        | 35 hrs/wk                                           | Not enrolled elsewhere                                                                                                    |
| *The collection reference per                | riod is 2 weeks                                     |                                                                                                    |

4. Enter the child's school start date. Click. Help.. for a list of future term dates. Dates can be entered by typing '280114' then click the tab key for 28th Jan 2014 (beginning of term 1 2014) or using the calendar tool.

**Note:** Children whose school start date is within 12 months of the collection end date will be included in totals, therefore funded. If a school start date is <u>NOT</u> entered for any children they will be excluded from totals calculations - refer to the definitions on page 4 in the <u>Grant</u> Funding Information Package for Non-Government Providers

- 5. Once all information is entered click .... Save.... .
- 6. Upon saving, the address entered is validated through a geocoding service (geocoding is the process of finding associated geographic coordinates [latitude and longitude] from other geographic data, such as street addresses or postcodes).
- 7. If the address is matched exactly the Address Validation pop-up that opens will display that address. Click on the address to select it.

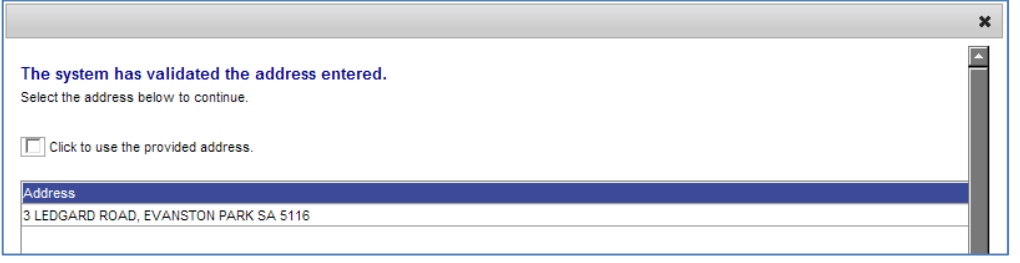

8. If an exact match could not be found, multiple addresses will be listed from which one can be selected.

| The address entered could not be val                                           | idated.                                                                                                    |
|--------------------------------------------------------------------------------|----------------------------------------------------------------------------------------------------|
| Select the correct address from the list of possib<br>and correct the address. | le matches below. Alternatively, click on the check box below to use the provided address or close this scre |
| Click to use the provided address.                                             |                                                                                                    |
| Address                                                                        |                                                                                                    |
| 31 STUART ROAD, SOUTH PLYMPTON SA 5038                                         |                                                                                                    |
| 31 STURT ROAD, NURIOOTPA SA 5355                                               |                                                                                                    |
| 31 STURT ROAD, BEDFORD PARK SA 5042                                            |                                                                                                    |
| 31 STURT ROAD, BRIGHTON SA 5048                                                |                                                                                                    |
| 31 STUART ROAD, DULWICH SA 5065                                                |                                                                                                    |
| 31 STUART ROAD, PROSPECT SA 5082                                               |                                                                                                    |

NGPDS

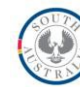

Universal Access Grant Funded Sites

In the example above, 31 Sturt Road South Plympton 5038 was entered, and 6 possible matches are returned. Check the child's enrolment records to determine which address is correct.

In this case the error was a spelling mistake when entering the Street name, Sturt instead of Stuart. Click on the address you wish to select and the address pop-up will close.

9. If you have entered the address as provided on the child's enrolment form and are unable to check with the child's family to verify it's accuracy, click the checkbox at the bottom of the pop-up to save the address as entered and only the suburb will be used in any DECD reporting, click ....Close.......

**Note:** Only South Australian addresses can be entered

- If you attempt to save a record without data entered in all the fields, an error message will be displayed and the fields that need to be completed will be highlighted with a red border. Click OK to close the message pop-up.
- 11. As you enter data in the mandatory fields the red borders will disappear. Click ..... Save.....
- 12. To enter the next child's details, click ....New..., enter all data, click ....Save.....
- 13. Continue until all children have been entered.

| Female | 23-Oct-2008                           |                                                                      | Not Aboriginal or Torres Strait Islander                   |       |  |  |
|--------|---------------------------------------|----------------------------------------------------------------------|------------------------------------------------------------|-------|--|--|
| Female | 05-Sep-                               | 2008                                                                 | Not Aboriginal or Torres Strait Isl                        | ander |  |  |
| Male   | Message from                          | webpage                                                              | 23                                                         | )     |  |  |
| Male   | 1                                     |                                                                      |                                                            | - r   |  |  |
| Male   |                                       |                                                                      |                                                            | r     |  |  |
| Male   | 1 🔺 Un                                | ble to save this record.                                             |                                                            |       |  |  |
| Male   | 1 🔺                                   |                                                                      |                                                            | r     |  |  |
| Female |                                       |                                                                      |                                                            | r     |  |  |
| Male   | Hrs                                   | s booked preschool:                                                  |                                                            | r     |  |  |
| Male   |                                       | Please enter value                                                   | s for all mandatory fields.                                |       |  |  |
|        | Ger                                   | vices Accessed:<br>Please enter value<br>nder:<br>Please enter value | s for all mandatory fields.<br>s for all mandatory fields. |       |  |  |
|        |                                       |                                                                      | ОК                                                         |       |  |  |
|        |                                       | Postcode                                                             |                                                            |       |  |  |
|        |                                       |                                                                      |                                                            |       |  |  |
|        |                                       | Gender                                                               |                                                            | •     |  |  |
|        |                                       | Date of birth                                                        |                                                            |       |  |  |
|        |                                       | ATSI status                                                          | Not Stated                                                 | •     |  |  |
|        | Q                                     | Guardianship of Minister                                             | No                                                         | -     |  |  |
|        | • • • • • • • • • • • • • • • • • • • |                                                                      |                                                            |       |  |  |

## Other function buttons at the bottom of the screen .... Report Details...

Select a child's record from the list in the upper section of the screen. The child's details are displayed in the lower section of the screen. If you require a paper printout of the child's details, click the Report Details button which will generate a PDF document listing all the details entered about the selected child.

#### ....Data Extract....

Clicking the Data Extract button will generate an excel spread sheet which includes all the data entered for all children, it also includes data derived from the entered information; e.g. latitude and longitude based on the child's address.

This spread sheet can be useful in checking that all children have been entered by comparing it to other existing lists used at your site and checking that correct data has been entered; e.g. You may wish to sort the spread sheet by main language to check which children have which language recorded.

You may also find this spread sheet useful for creating other lists for a range of purposes. Save it to a location on your computer to use later.

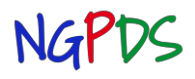

**Termly Data Submission** Universal Access Grant Funded Sites

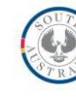

#### **Submission**

- 1. Before submitting check to ensure
  - □ All preschool children's details are accurately entered
  - □ Errors have been corrected
  - □ Warnings have been reviewed and data updated if necessary
- 2. Update/enter contact details on the Overview tab. Add any comments e.g. closure day during the reference period.
- 3. Click .... Save......
- 4. Tick the check box 🗌 to authorise the submission.

|                                                                                                    | Authorisation                                                                     |
|----------------------------------------------------------------------------------------------------|-----------------------------------------------------------------------------------|
| By submitting this collection, I endorse that the details entered is accurate and complete, and ready for collective The Director/Coordinator has authorised the submission of this data collection           Submit         Save | ction. Any outstanding warning messages have been reviewed and accepted as valid. |

5. Click .....Submit......

You will still be able to view information on all tabs, but you will not be able to update any information.

### **Collection Totals**

As soon as the submission is checked and approved, when you next log in the Collection Totals tab will be visible on the Submission Details screen.

| Menu 🔻                         |            | Data Admir                                               | nistration Centre                   |                      | Logou                                   | ıt         |
|--------------------------------|------------|----------------------------------------------------------|-------------------------------------|----------------------|-----------------------------------------|------------|
| Submiss<br>Details<br>Overview | Errors Pro | Termly Data Collection - UA Non DECD 2013 - term 4 test; | Ref. Start Date: 14-10-2013; Ref. E | nd Date: 25-10-2013; | Oasis Community Children's Cent<br>(271 | (re<br>11) |
| Total Enr                      | 21         | ATSI Enr 8-13 hrs 1                                      |                                     | VISA Enr > 25 hrs 1  |                                         |            |
| Enr 2-7 hrs                    | 4          | ATSI Enr 14-19 hrs 1                                     |                                     | Total Enr VISA 5     |                                         |            |
| Enr 8-13 hrs                   | 5          | ATSI Enr 20-25 hrs 1                                     |                                     | Dis Enr 2-7 hrs 1    |                                         |            |
| Enr 14-19 hrs                  | 4          | ATSI Enr > 25 hrs 1                                      |                                     | Dis Enr 8-13 hrs 2   |                                         | ī          |
| Enr 20-25 hrs                  | 4          | VISA Enr 2-7 hrs 1                                       |                                     | Dis Enr 14-19 hrs 1  |                                         | 1          |
| Enr > 25 hrs                   | 4          | VISA Enr 8-13 hrs 1                                      |                                     | Dis Enr 20-25 hrs 1  |                                         | ī          |
| Total Enr ATSI                 | 5          | VISA Enr 14-19 hrs 1                                     |                                     | Dis Enr > 25 hrs 1   |                                         | 1          |
| ATSI Enr 2-7 hrs               | 1          | VISA Enr 20-25 hrs 1                                     |                                     | Total Enr Dis 6      |                                         | ī          |
| Comments                       |            |                                                          |                                     |                      |                                         |            |
|                                |            |                                                          |                                     |                      | 1                                       | 1          |
|                                |            | Close Help                                               | Report Details Data Extra           | act                  |                                         |            |

**Note:** Children whose school start date is within 12 months of the collection end date will be

*included in totals, therefore funded.* **If school start date has not been entered** for any children they will be **excluded** from the totals.

The Confirmed Enrolments for each term will be used as the next terms Projected Enrolments. Adjustments will be made after the following terms collection.

If you are unsure what any of the abbreviated labels mean, click on the field displaying the total and check the hover text.

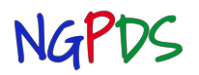

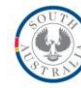

.....Report Details.....

Clicking the Report Details button will generate a PDF document that displays all the totals displayed on the screen.

Print this report and save it to your computer as a record of your submission.

| Data Report                      | Data Report Data Administration Centre |                          |            |  |  |  |
|----------------------------------|----------------------------------------|--------------------------|------------|--|--|--|
| Termly Data Collection - Non Gov | vernment Sites 2013 - Term 2 2013      | Bedrock Preschool (1115) |            |  |  |  |
| CollectionTotal                  |                                        |                          |            |  |  |  |
| Attribute Name                   | Value                                  | Created On               | Created By |  |  |  |
| Enr -Eligible                    | 8                                      | 12-Apr-2013              | CLDTST0104 |  |  |  |
| Total Enr                        | 8                                      | 12-Apr-2013              | CLDTST0104 |  |  |  |
| Enr-age 4                        | 6                                      | 12-Apr-2013              | CLDTST0104 |  |  |  |
| Enr-age 5                        | 2                                      | 12-Apr-2013              | CLDTST0104 |  |  |  |
| Enr-Male                         | 4                                      | 12-Apr-2013              | CLDTST0104 |  |  |  |
| Enr-Female                       | 4                                      | 12-Apr-2013              | CLDTST0104 |  |  |  |
| Enr - ATSI age 5                 | 1                                      | 12-Apr-2013              | CLDTST0104 |  |  |  |
| Enr - Male ATSI age 5            | 1                                      | 12-Apr-2013              | CLDTST0104 |  |  |  |
| Total Enr ATSI                   | 1                                      | 12-Apr-2013              | CLDTST0104 |  |  |  |
| Att - age 4                      | 6                                      | 12-Apr-2013              | CLDTST0104 |  |  |  |
| Att - age 5                      | 2                                      | 12-Apr-2013              | CLDTST0104 |  |  |  |

#### .....Data Extract.....

Clicking on the Data Extract button will generate an excel spread sheet with the totals in separate columns.

| B               | C                    | DE          | F                | G                     | Н             |           | J         |            |
|-----------------|----------------------|-------------|------------------|-----------------------|---------------|-----------|-----------|------------|
| Created By Crea | eated On Att - age 4 | Att - age 5 | Enr - ATSI age 5 | Enr - Male ATSI age 5 | Enr -Eligible | Enr-age 4 | Enr-age 5 | Enr-Female |
| CLDTST0104      | 12-Apr-2013 6        | 2           | 1                | 1                     | 8             | 6         | 2         | 4          |

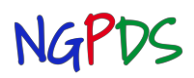

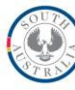

## **Universal Access Grant Funded Sites**

#### **Termly Data Submission Fields**

|             | Label                           | Description (hover text)                                                                                             | Values                                                                                                    |
|-------------|---------------------------------|----------------------------------------------------------------------------------------------------|----------------------------------------------------------------------------------------------------|
|             | First name                      | The first name of the child                                                                                          |                                                                                                    |
|             | Last name                       | The surname of the child                                                                                             |                                                                                                    |
|             | Structured address              | The structured address of the child.                                                                                 | Read Only: will be displayed when<br>address is entered and saved                                                                                                    |
|             | Site lot Number                 | Indicates the physical identification of an address where no official Road number has been assigned                  |                                                                                                    |
|             | Street number                   | The unit/street number of the address                                                                                |                                                                                                    |
|             | Street name                     | Indicates the name of the street for the address                                                                     |                                                                                                    |
|             | Street type                     | Indicates the street type, i.e. Avenue or Road                                                                       | Select from the list available                                                                                                    |
|             | Street suffix                   | Indicates the suffix of the street type i.e Central, East                                                            | <ul> <li>Central INorth West</li> <li>East ISouth</li> <li>Extension ISouth East</li> <li>Lower ISouth West</li> <li>North IVpper</li> <li>North East IVvest</li> </ul>             |
|             | Suburb                          | Indicates the suburb, town or city the child resides in.                                                             | Select from the list of South Australian suburbs                                                                                                    |
|             | Postcode                        |                                                                                                    | Read Only: based on Suburb entered                                                                                                    |
| д           | Gender                          | The gender of the child                                                                                              | Male     Female                                                                                                    |
| Та          | Date of birth                   | The date of birth of the child                                                                                       |                                                                                                    |
| Preschool T | ATSI status                     | Indicates whether the child is of Aboriginal or Torres Strait<br>Islander origin                                     | <ul> <li>Aboriginal</li> <li>Torres Strait Islander</li> <li>Aboriginal and Torres Strait Islander</li> <li>Not Aboriginal or Torres Strait Islander</li> <li>Not stated</li> </ul> |
|             | Guardianship of the<br>Minister | Indicates whether the child is under the Guardianship of the<br>Minister during the data collection reference period | • Yes<br>• No                                                                                                    |
|             | Disability                      | Indicates whether the child has a diagnosed disability                                                               | Yes     No                                                                                                    |
|             | Main Language                   | The language spoken at home by the child                                                                             | Select from the list available                                                                                                    |
|             | Health/Visa card                | Indicates whether the child/family is a current holder of a<br>Health Care Card or VISA or Pension Card              | • Yes<br>• No                                                                                                    |
| -           | Services Accessed               | Service the child is using at the centre                                                                             | <ul> <li>Preschool</li> <li>Preschool and childcare</li> <li>Childcare</li> </ul>                                                                                                   |
|             | School Start Date               | The date the child is planning to start school                                                                       |                                                                                                    |
|             | Hrs booked preschool            | The total of Preschool hours booked for the child during the data collection reference period                        |                                                                                                    |
|             | Hrs attended preschool          | The total of Preschool hours attended by the child during the data collection reference period                       |                                                                                                    |
|             | Longitude                       | Longitude derived during Geocoding routine                                                                           | Read Only: based on address entered                                                                                                    |
|             | Latitude                        | Latitude derived during Geocoding routine                                                                            | Read Only: based on address entered                                                                                                    |

#### **Manual Entry Forms**

The following page may be useful if you need to gather information and enter it on-line later. The layout matches the Preschool tab of Termly Submission Details screen.

### **Universal Access Grant Funded Services**

| First name      | Suburb                       | Health/Visa card       |                                                            |
|-----------------|------------------------------|------------------------|------------------------------------------------------------|
| Last name       | Gender                       | Services Accessed      |                                                            |
| Site/Lot number | Date of birth                | Hrs booked preschool   |                                                            |
| Street number   | ATSI status                  |                        | Please enter Universal Access funded booked hours above.   |
| Street name     | Guardianship of the Minister | Hrs attended preschool |                                                            |
| Street type     | Disability                   |                        | Please enter Universal Access funded attended hours above. |
| Street suffix   | Main Language                | School start date      |                                                            |
| Comments        |                              |                        |                                                            |
|                 |                              |                        |                                                            |
|                 |                              |                        |                                                            |
|                 |                              |                        |                                                            |

| First name      | Subur                        | b Health/Visa card      |                                                            |
|-----------------|------------------------------|-------------------------|------------------------------------------------------------|
| Last name       | Gender Dat                   | e Services Accessed Hrs |                                                            |
| Site/Lot number | of birt                      | h booked preschool      |                                                            |
| Street number   | ATSI status                  |                         | Please enter Universal Access funded booked hours above.   |
| Street name     | Guardianship of the Minister | Hrs attended preschool  |                                                            |
| Street type     | Disability                   |                         | Please enter Universal Access funded attended hours above. |
| Street suffix   | Main Language                | School start date       |                                                            |
| Comments        |                              |                         |                                                            |
|                 |                              |                         |                                                            |
|                 |                              |                         |                                                            |
|                 |                              |                         |                                                            |
|                 |                              |                         |                                                            |

For advice about using NGPDS or to report any issues contact DECD Service Desk on ph: 8204 1866 OR 1300 363 227 for country callers NG-02 v1.2c UA Termly Data Submission